# 年間維持費パッケージとお支払い方法のご案内

オーナー様専用ウェブサイト: <u>https://www.marriottvacationclub.com/</u>

①「OWNER LOGIN」からユーザーネーム、パスワードを入力し、ログインしてください。

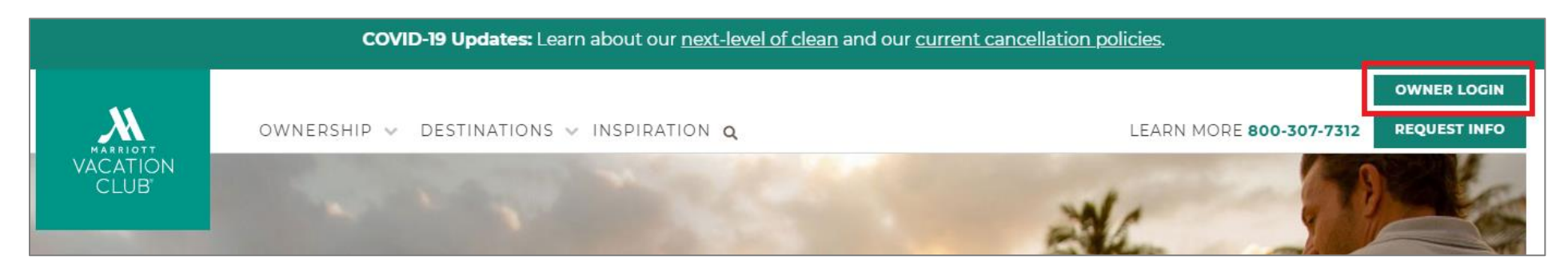

②メイン画面上部「ACCOUNT」タブより「Maintenance Fees/Club Dues」をクリックしてください。

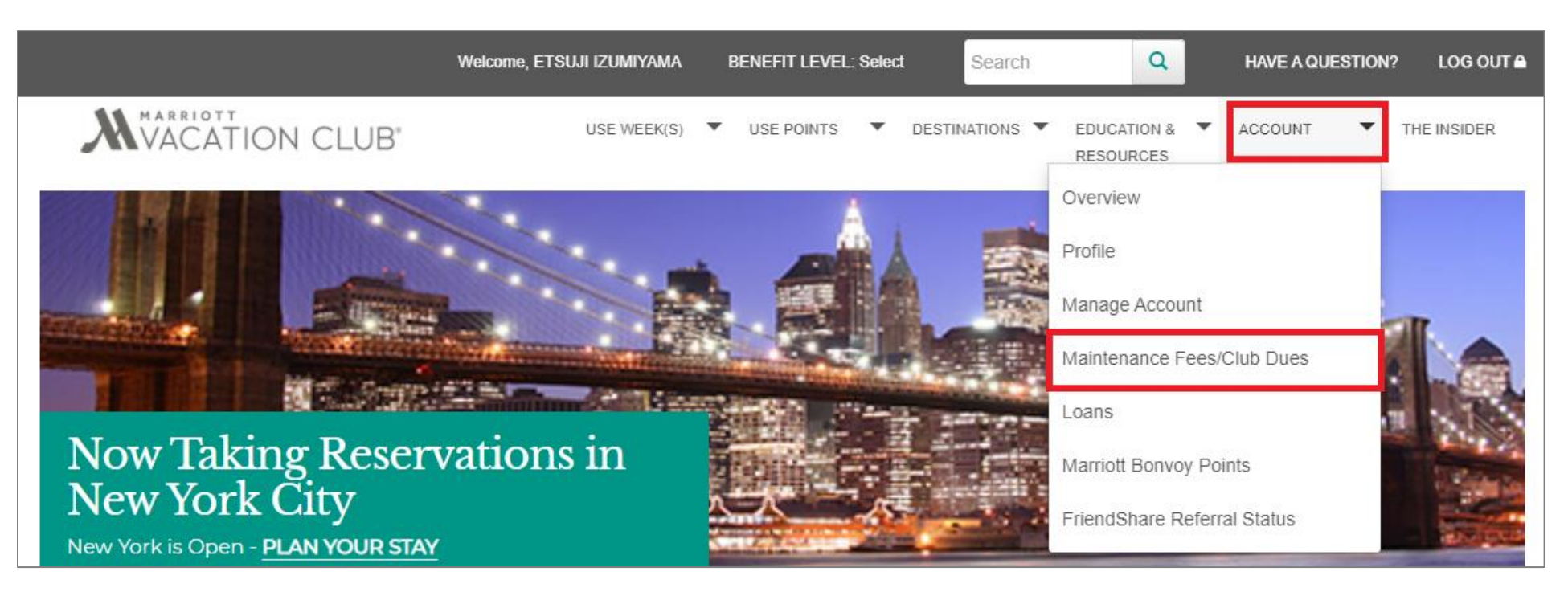

### ③下記お支払い画面が表示されます。

年間維持費の詳細や eBilling(請求書のお知らせを Eメールにてお受け取りいただくシステム)のご登録状況をご確認いただく場合には、「View eBilling Invoices & Inserts」を、過去 2 年間の年会維持費お支払い履歴をご覧いただく際には「View Payment History」をクリックしてください。

※詳しくは本資料9ページ目以降「eBillingのご登録及び請求書の確認方法」をご確認ください。

お支払いに進む場合、「Current Amount」に請求金額が表示されます。 「Amount to Pay」にお支払い金額をご入力ください。 さらに「Additional Payment」にお好きな金額をご入力いただき、お支払いいただきますと、次年分の年間維持費に充当されます。

| Ownership Fees and Dues                                                                                                    |                                                                                                    |                                                                                        | Missing Ownership?                                 |
|----------------------------------------------------------------------------------------------------|----------------------------------------------------------------------------------------------------|----------------------------------------------------------------------------------------|----------------------------------------------------|
| View Payment History                                                                                                    |                                                                                                    |                                                                                        | View eBilling Invoices & Inserts                   |
| By registering for eBilling, you will receive an electronic notice whe<br>receive your invoice in the mail even though you are enrolled in e- | en your annual ownership invoices and other rela<br>billing. Visit <u>eBilling Invoices and Inserts</u> to review | ted documents become available. Please<br>w or edit your eBilling registration status. | note that due to state requirements, you may still |
| •Denotes delinquent amounts that will restrict usage.                                                                                         |                                                                                                    |                                                                                        |                                                    |
| Marriott Vacation Club<br>Marriott's                                                                                                    | 請求金額                                                                                                    | お支払い金額                                                                                 | 追加のお支払い金額                                          |
| Properties                                                                                                    | Current Amount                                                                                                    | Amount to Pay                                                                          | Additional Payment 3                               |
|                                                                                                    | \$                                                                                                    | \$0.00                                                                                 | \$ 0.00                                            |

### ④「E-mail Address」にご登録の代表 Eメールアドレスが表示されております。

お支払い完了後、Payment Confirmation(決済完了通知)がお送りされます。 他の E メールアドレスにてお受け取りをご希望の場合はこちらで E メールアドレスを変更してください。 ※マリオットバケーションクラブにご登録の E メールアドレス自体を変更ご希望の場合、オーナーサービスまでお問い合わせくださいませ。

Refunds Policy(返金規約)、Terms of Use(ご利用規約)、Privacy Policy(プライバシーポリシー)をご一読いただき、チェックボックスにチェック を入れますと、下に「Payment Details」が表示されます。

|   | E-mail Address                                                                                                    |                                                                                                 |                                                                  |
|---|----------------------------------------------------------------------------------------------------|-------------------------------------------------------------------------------------------------|------------------------------------------------------------------|
|   | A copy of the receipt for this payment will be sent to the e-mail add                                                                                                    | iress you enter below                                                                           |                                                                  |
|   | E-mail Address: *                                                                                                    | Eメールアドレス                                                                                        |                                                                  |
|   | The e-mail entered here is used specifically for this transaction and will not updat                                                                                      | e any other account address information. If you would like to change your address with          | us for all other transactions, please contact us for assistance. |
|   | (English, Español Castellano, 日本語, 繁體中文, Français, Italiano, عربي Deutsch)                                                                                                |                                                                                                 |                                                                  |
| 2 | By choosing to pay online, I acknowledge that purchases are subject to Marriott V<br>( <u>English, Español Castellano, 日本語, 繁體中文, Français, Italiano, عربي, Deutsch</u> ) | /acations Worldwide's <u>Refunds Policy</u> , <u>Terms of Use</u> , and <u>Privacy Policy</u> . |                                                                  |

### ⑤Total Amount に表示されておりますお支払い合計金額をご確認ください。

| Payment Details   |     |
|-------------------|-----|
| Merchant Location |     |
| Product           |     |
| Total Amount      | S   |
| Currency          | USD |

### ⑥請求先情報にオーナー様のご登録情報が自動表示されます。 お名前、お電話番号、Eメールアドレスをご確認ください。

| Billing Information - Step 1 your name                                              |                  |
|-------------------------------------------------------------------------------------|------------------|
| ll Fields are required unless otherwise stated.                                     |                  |
| First Name お名前(名)                                                                   | Last Name お名前(姓) |
|                                                                                     |                  |
|                                                                                     |                  |
| Telephone Number お電話番号                                                              |                  |
| Telephone Number お電話番号                                                              |                  |
| Telephone Number お電話番号<br>Email Address Eメールアドレス                                    |                  |
| Telephone Number お電話番号<br>Email Address Eメールアドレス<br>Company Name (Optional) 会社名(任意) |                  |

※Eメールアドレスが使用できないとのエラーが生じる場合がございます。Yahooメールや Gmail などはエラーが発生しにくいようでございま す。決済完了通知は④でご登録いただきましたアドレス宛にお送りされます。エラーが解消されない場合はお手数ですが、オーナーサービスま でお問い合わせくださいませ。

### ⑦ Billing Information – Step 2 your Address をクリックすると、ご登録のご住所が表示されます。ご確認ください。

| Billing Information - Step 2 your Address        | - |
|--------------------------------------------------|---|
| All Fields are required unless otherwise stated. |   |
| Country/Region                                   |   |
| Japan 🗸                                          |   |
|                                                  |   |
| Address                                          |   |
|                                                  |   |
|                                                  |   |
| City                                             |   |
|                                                  |   |
| State/Province Zip Code                          |   |
|                                                  |   |

※City 欄に記号が入っている場合、エラーが生じる場合がございます。記号が入っている場合には記号を削除して次にお進みください。 例:「Shibuya-ku」と記載がある場合、-を削除し「Shibuya ku」もしくは「Shibuya」等にご変更ください。

## ⑧Billing Information – Step 3 payment options をクリックすると、お支払い方法をご選択いただく画面が表示されます。

### クレジットカードをご利用の場合、左側の「Pay using Credit/Debit Card」をご選択ください。 お支払いにご利用いただきますクレジットカード情報をご入力後、「Make Payment」をクリックしてください。

| Billing Information - Step 3 payment options          |                                                                                                    |                                                                                                    |
|-------------------------------------------------------|----------------------------------------------------------------------------------------------------|----------------------------------------------------------------------------------------------------|
| A valid form of payment must be presented at check-in |                                                                                                    |                                                                                                    |
| Pay using Credit/Debit Card                           | Have funds transferred directly fro<br>US Bank                                                                                                    | om your bank account. Must be                                                                                                 |
|                                                       | Image: state state in the state state is a state in the state state is a state in the state state is a state in the state state is a state in the state state is a state is a state i |                                                                                                    |
| Credit/Debit Card Number カード番号                        | Expiration Month 有効期限(月)                                                                                                    | Expiration Year 有効期限(年)                                                                                                    |
| Enter card number                                     | Month 👻                                                                                                    | Year 🗸                                                                                                    |
| Make Payment                                          | If your preferred method of payment is not available, please<br>check payment can only be accepted from a United States b                                                                                                    | e contact us for payment processing. Please note for US Resorts,<br>ank and owners must use a United States resident address. |

⑨以下画面が表示されますと、決済完了でございます。

決済完了通知が先ほど④でご登録いただきました Eメールアドレス宛に自動送付されます。 ※お支払い完了後、約48時間以内にアカウントに反映されます。

| OWNERSHIP FEES AND DUES                                 |                   |                   | Return to Search Results         |
|---------------------------------------------------------|-------------------|-------------------|----------------------------------|
| Contact and Mailing Information Invoices & Insert       | s Payment History |                   |                                  |
|                                                         |                   |                   |                                  |
|                                                         |                   | <u>R</u>          | eturn to Ownership Fees and Dues |
| Payment Details                                         |                   |                   |                                  |
| Property                                                | Amount Paid       |                   |                                  |
| Transaction Details                                     |                   |                   |                                  |
| Transaction Date:                                       | A                 | Approval Message: | ACCEPT                           |
| Credit Card Number:                                     | A                 | Approval Code:    |                                  |
| Name of Cardholder:                                     | A                 | Amount Paid:      |                                  |
| A copy of this receipt has been sent to the following e | mail address:     |                   |                                  |

### 

| Ownership Fees and Dues                                                                                                    |                                                             |                                                                                                    | Missing Ownership?                                   |
|----------------------------------------------------------------------------------------------------|-------------------------------------------------------------|----------------------------------------------------------------------------------------------------|------------------------------------------------------|
| View Payment History                                                                                                    |                                                             |                                                                                                    | View eBilling Invoices & Inserts                     |
| By registering for eBilling, you will receive an electronic notice when your annual ow receive your invoice in the mail even though you are enrolled in e-billing. Visit <u>eBilling</u> | nership invoices and ot<br><u>Ig Invoices and Inserts</u> 1 | ther related documents become available. Please<br>to review or edit your eBilling registration status. | e note that due to state requirements, you may still |
| *Denotes delinquent amounts that will restrict usage.                                                                                                    |                                                             |                                                                                                    |                                                      |
| Marriott Vacation Club                                                                                                    |                                                             |                                                                                                    |                                                      |
| Marriott's                                                                                                    |                                                             |                                                                                                    |                                                      |
| Properties                                                                                                    | Current Amount                                              | Amount to Pay                                                                                           | Additional Payment                                   |
|                                                                                                    | <b>\$</b> 0.00                                              | \$0.00                                                                                                  | \$ 0.00                                              |

エラーが発生する場合等、お手数ではございますが、オーナーサービスまでお問い合わせくださいませ。

#### マリオット・バケーションクラブ・オーナーサービス

フリーダイヤル:0800-999-0058 Eメール:mvciasiaservice@vacationclub.com 営業時間:月~金 日本時間午前9時~午後6時

## eBilling のご登録及び請求書のご確認方法

eBillingとは、請求書のお知らせを郵送ではなく、オンラインでのお支払いのお知らせをお受け取りいただけるサービスでございます。 ※アメリカ国内で登記されたタイムシェアのみ

毎年年間維持費の請求が確定し、お支払い手続きが可能になりますと、Eメールにてお知らせ致します。 ご登録いただきますと、基本的に紙ベースの請求書は発送されませんが、ご所有権利が登記されている州法により、発送される場合もございま す。

①ページ右上部にございます「View eBilling Invoices & Inserts」をクリックしてください。

| Ownership Fees and Dues                                                                                                    |                                                                                      |                                                                              | Missing Ownership?                            |
|----------------------------------------------------------------------------------------------------|--------------------------------------------------------------------------------------|------------------------------------------------------------------------------|-----------------------------------------------|
| View Payment History                                                                                                    |                                                                                      |                                                                              | View eBilling Invoices & Inserts              |
| By registering for eBilling, you will receive an electronic notice when your annual ow receive your invoice in the mail even though you are enrolled in e-billing. Visit <u>eBillin</u> | nership invoices and other related docu<br>og Invoices and Inserts to review or edit | uments become available. Please note t<br>your eBilling registration status. | that due to state requirements, you may still |
| *Denotes delinquent amounts that will restrict usage.                                                                                                    |                                                                                      |                                                                              |                                               |
| Marriott Vacation Club<br>Marriott's                                                                                                    |                                                                                      |                                                                              |                                               |
| Properties                                                                                                    | Current Amount                                                                       | Amount to Pay                                                                | Additional Payment 👔                          |
|                                                                                                    | \$0.00                                                                               | \$0.00                                                                       | \$ 0.00                                       |

②年間維持費の詳細や eBilling のご登録状況の確認画面に進みます。

eBilling にご登録いただいている場合は Registered と表示され、未登録の場合は下記のように Not Registered と表示されます。 ご登録内容を変更の場合、「Registered」もしくは「Not Registered」をクリックしてください。

なお、年間維持費の請求書をご確認いただく際は「View Statement」をクリックしてください。

下方 Ownership Fee Package Inserts には、請求書と共に郵送しております請求書に関する詳しいご案内がアップロードされております。 「View Insert」よりご確認くださいませ。

| Ownership Fees and Dues              | 3                                                                                                    |                             |
|--------------------------------------|----------------------------------------------------------------------------------------------------|-----------------------------|
| eturn to Previous                    |                                                                                                    |                             |
| he links shown are PDF (portable Doc | sument Format) files for download. If you do not have the free Adobe Acrobat Reader, you can <u>download it C</u> | ⊡ from Adobe.               |
| Ownership Fee Packages               |                                                                                                    |                             |
| Customer ID:                         |                                                                                                    | eBilling 😧 : Not Registered |
| Invoice Date                         | Invoice ID                                                                                                    |                             |
| 発行日                                  | Marriott's ご所有リゾート/ポイント                                                                                           | View Statement              |
|                                      | Marriott                                                                                                    | View Statement              |
|                                      |                                                                                                    |                             |
|                                      |                                                                                                    |                             |
| Ownership Fee Packag                 | e Inserts                                                                                                    |                             |
| Resort                               | Insert Description                                                                                                |                             |
| Marriott                             | 2021 OPERATING BUDGET                                                                                             | View Insert                 |

### ③**Register**(登録)をご選択ください。

「eBilling Email Address」の欄に、お受け取りご希望の Eメールアドレスをご入力ください。

Eメールアドレスの変更をご希望の場合は、こちらにてお受け取りご希望の Eメールアドレスをご変更ください。

下部のチェックボックスにチェックを入れ、「Save Changes」をクリックしますと、eBilling の登録が完了いたします。

| Customer ID                                                  | eBilling 😮                                                                       | eBilling Email Address                                                                                                    |
|--------------------------------------------------------------|----------------------------------------------------------------------------------|----------------------------------------------------------------------------------------------------|
|                                                              | Unregister                                                                       |                                                                                                    |
|                                                              | Register                                                                         |                                                                                                    |
| Billing registry must be                                     | d Unregister                                                                     | at appears on the Maintenance Fee correspondence, otherwise your eBilling registry will not be recognized.                                                                                                    |
| I understand that by register                                | ring I agree to no longer receive my a                                           | nnual ownership fees and dues by mail unless mail is required by my location or eBilling is not offered by my location. I also understand, by changing or entering an                                                                |
| email address under the Act<br>profile page or contact you f | count Email section, I will only be upd<br>for assistance. An email confirmation | ating the email address used for eBilling. If I would like to update my permanent main email address on my customer account, I should visit my web site's account<br>of this update will be sent to the email address entered above. |

登録解除をご希望の場合は、Unregister にご変更ください。